## Créer une page

|                                                  |                                                                          | _                     | Cetter la page Ajouter une page | Odrer les pages Commenter la page Odrer les activités Sauvegarde rapid |
|--------------------------------------------------|--------------------------------------------------------------------------|-----------------------|---------------------------------|------------------------------------------------------------------------|
| - Choisir un r                                   | nodèle de page                                                           | _(1)                  |                                 |                                                                        |
| odèle                                            | Chapitre 1 fible de chapitre modèle)                                     | -2                    |                                 |                                                                        |
| totor une page<br>arenée dans le<br>enu de cours | Aucume pege penerite disponible                                          |                       |                                 |                                                                        |
| m de la page                                     |                                                                          | $\mathbf{\mathbf{x}}$ |                                 |                                                                        |
| n à indiquer dans<br>mens de cours               |                                                                          | -(4)                  |                                 |                                                                        |
| méra<br>Sertification                            |                                                                          | -5                    |                                 |                                                                        |
| pier touta la<br>mohe                            |                                                                          | $\mathbf{X}$          |                                 |                                                                        |
|                                                  | Apular sa modile                                                         | -6                    |                                 |                                                                        |
| Editer les ri                                    | églages de page                                                          | -7                    |                                 |                                                                        |
| m de la page                                     |                                                                          | $\mathbf{X}$          |                                 |                                                                        |
| n à indiquer dans<br>nens de cours               |                                                                          | - 8                   |                                 |                                                                        |
| mére<br>Sertification                            |                                                                          | -9                    |                                 |                                                                        |
| uler .                                           | Cette page est publiée aux participants - Appliquer à toutes les pages : | $\sim$                |                                 |                                                                        |
| the page ext<br>blake aux<br>sergnants           | Non · Appliquer à toutes les pages: O                                    | 10                    |                                 |                                                                        |
| icher dens le<br>mu de cours                     | Non * Appliquer à toutes les pages:                                      | (11)                  |                                 |                                                                        |
| peur colervie<br>scho                            | 8 Appliquer à toutes les pages:                                          | $\rightarrow$         |                                 |                                                                        |
| peur centrale                                    | 6 Appliquer à toutes les pages:                                          |                       |                                 |                                                                        |
| geur colarine<br>Re                              | a Appliquer à toutes les pages :                                         | 13                    |                                 |                                                                        |
| oldent & sulvant                                 | Aucun lien • Appliquer & toutes les pages: 0                             | $\sim$                |                                 |                                                                        |
| lisez ces réglages<br>r défaut                   | Non •                                                                    | 14                    |                                 |                                                                        |
| un modèle global                                 | Nan *                                                                    | 15                    |                                 |                                                                        |
| olair une page<br>rende dans le<br>enu de cours  | Aucune page parente disponible                                           |                       |                                 |                                                                        |
| Surcharger                                       | la page par une activité                                                 | 16                    |                                 |                                                                        |
| cure activité<br>portité                         |                                                                          |                       |                                 |                                                                        |
|                                                  |                                                                          |                       |                                 |                                                                        |

## Choisir un modèle de page

- 1. Le modèle concerne la "page de référence" que vous allez choisir.
- 2. Vous pouvez choisir la page parente.
- 3. C'est le nom de page qui figurera dans l'organisation des pages.
- 4. C'est le nom de page qui figurera le menu du cours (grâce au bloc étapes de formation).
- 5. C'est l'identifiant de la page.
- 6. La page pourra être visible par :
  - par les participants
  - par les enseignants
  - aucun des utilisateurs
  - tous les utilisateurs
- 7. Ajouter ce modèle à tous les modèles.

## Editer les réglages de page

- 8. Nom des pages :
  - Nom de la page :
  - Nom à indiquer dans le menu du cours :

From: https://docsen.activeprolearn.com/ - **Moodle ActiveProLearn Documentation** 

Permanent link: https://docsen.activeprolearn.com/doku.php?id=createpageformatpage&rev=144593721

Last update: 2024/04/04 15:50

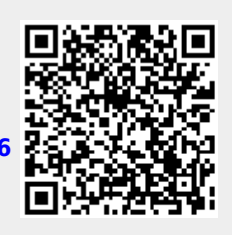